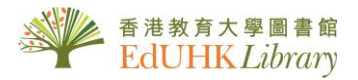

# USER GUIDE for 中文電子期刊服務 (CEPS) / 中文電子學位論文服務 (CETD)

CEPS: 提供以中文為主的電子期刊。收錄範圍包括台灣、中國大陸、香港及其他各地以中文為主的 資料。涵蓋的科目有人文學、社會科學、自然科學、應用科學、醫學與生命科學等。每種期刊收錄 年代不一,但主要為 2000 年之後。

CETD:收錄臺灣大專院校 2004 年後的中文博碩士論文之電子全文、書目資料。目前已收錄十多間 大學包括臺灣大學、淡江大學、中山醫學大學、中興大學、臺北科技大學、元智大學、高雄醫學大 學、中國醫藥大學、臺北藝術大學、長榮大學、清華大學及台灣師範大學等的碩博士論文。涵蓋科 目有人文學、社會科學、自然科學、應用科學、醫學與生命科學等。

#### 1. 主頁瀏覽

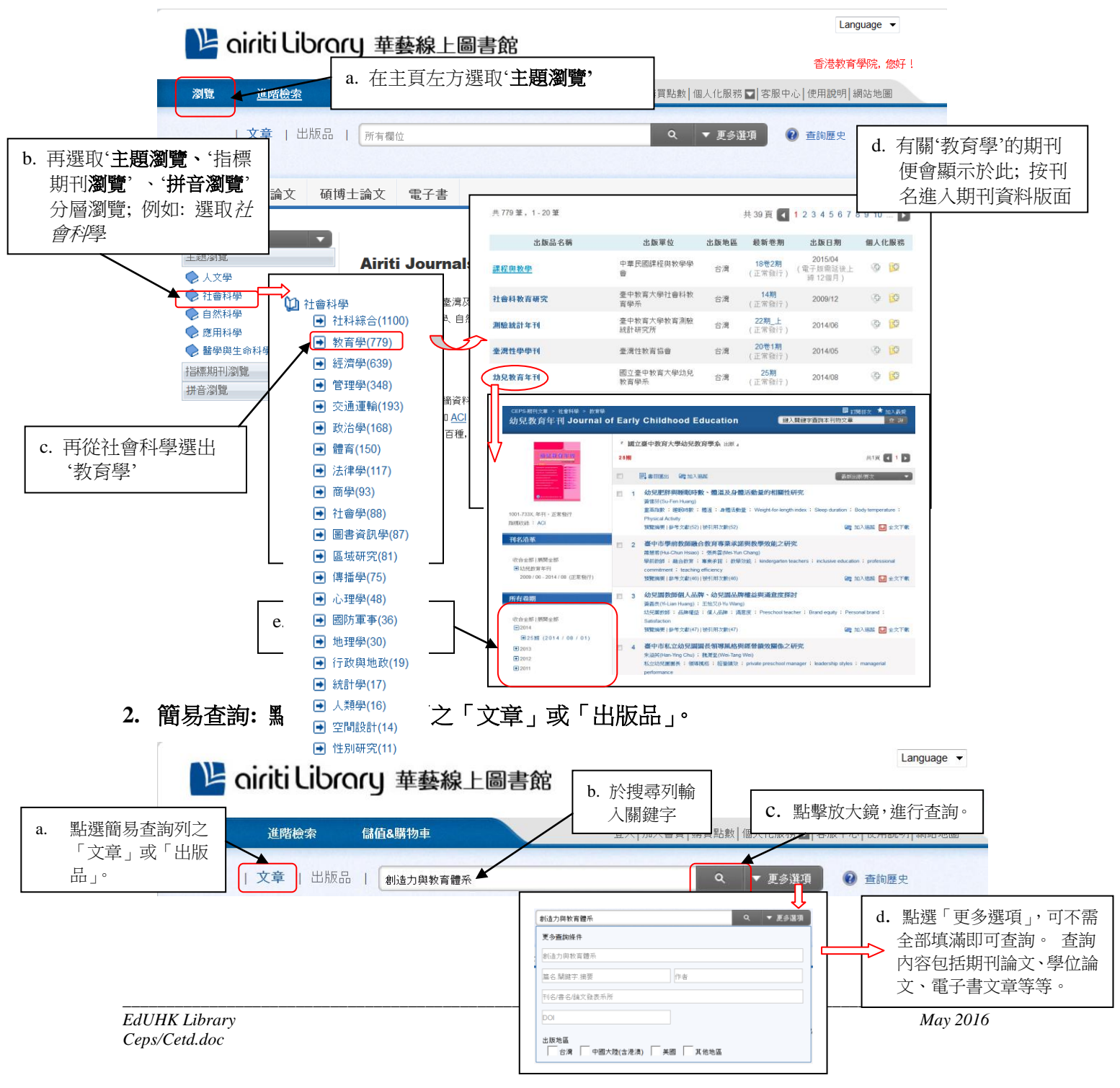

# 3. 進階搜尋 - 從主頁按「進階檢索」進入檢索畫面查詢

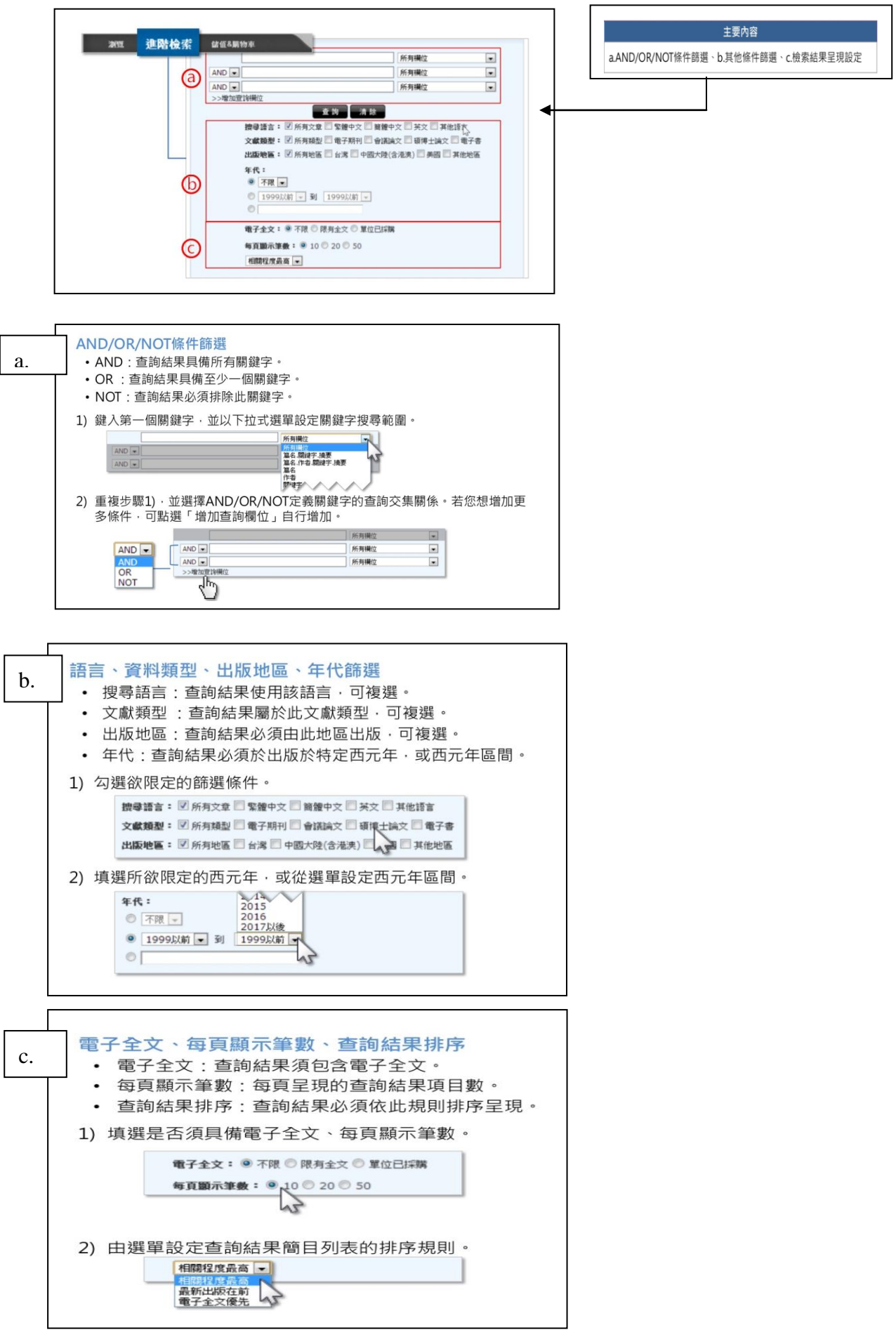

## 4. 調整查詢結果:可依照各種分類方式、查詢結果掛序、每頁顯示筆數,篩選查詢結果

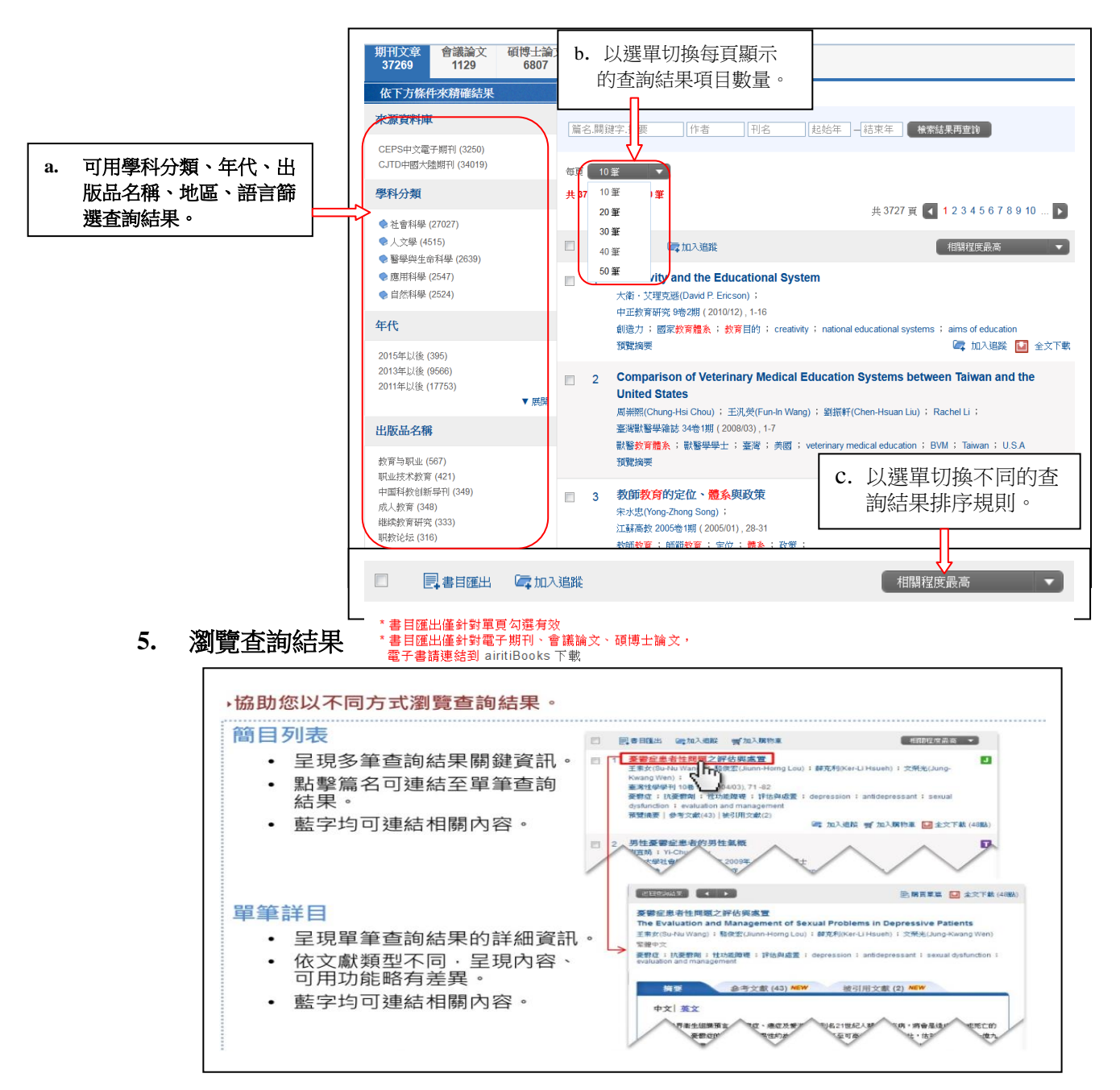

5.1 簡目列表-期刊論文、會議論文、學位論文(碩博士論文)

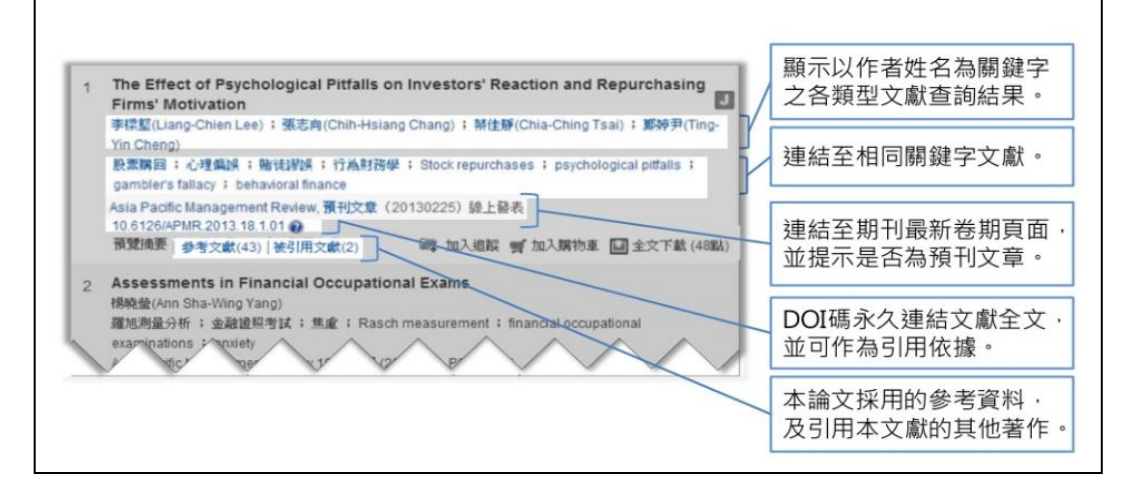

5.2 單筆詳目-期刊論文、會議論文、學位論文(碩博士論文)

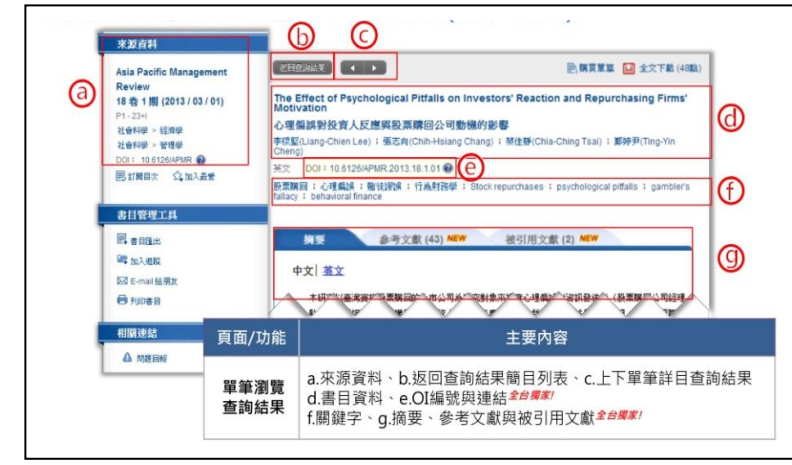

#### 5.3 解讀來源資料

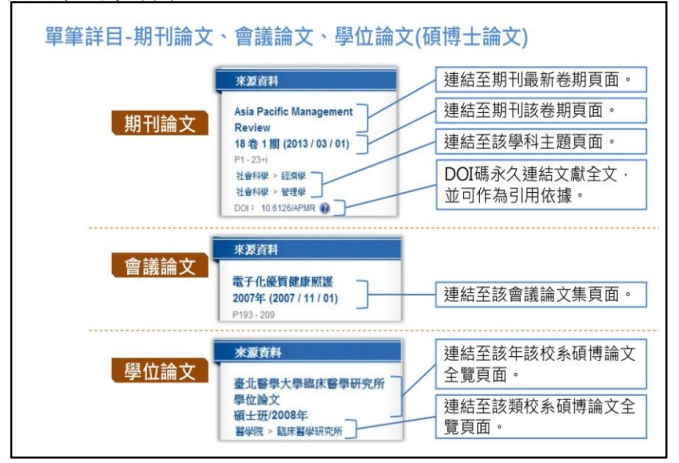

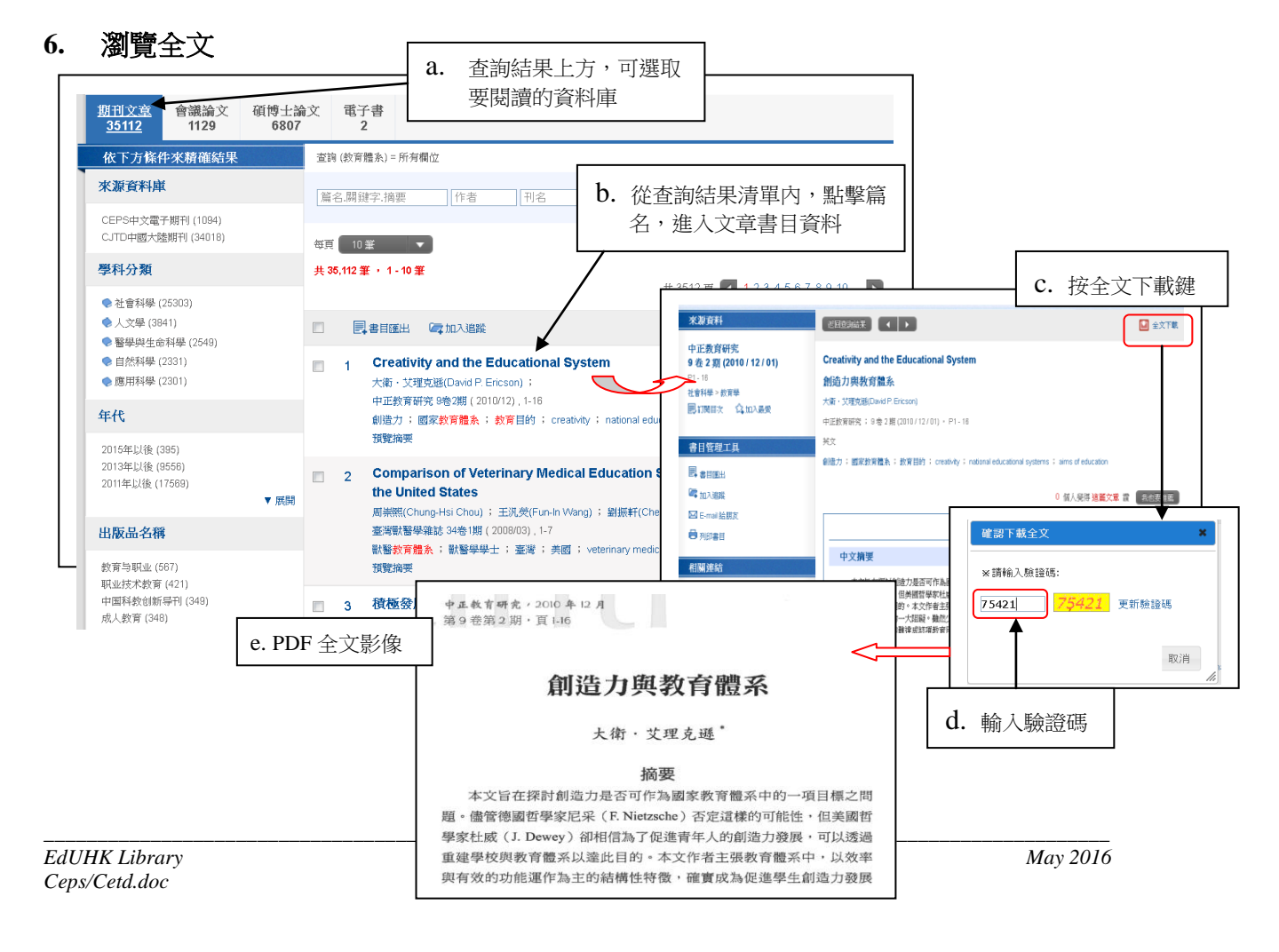

## 7. 查詢歷史

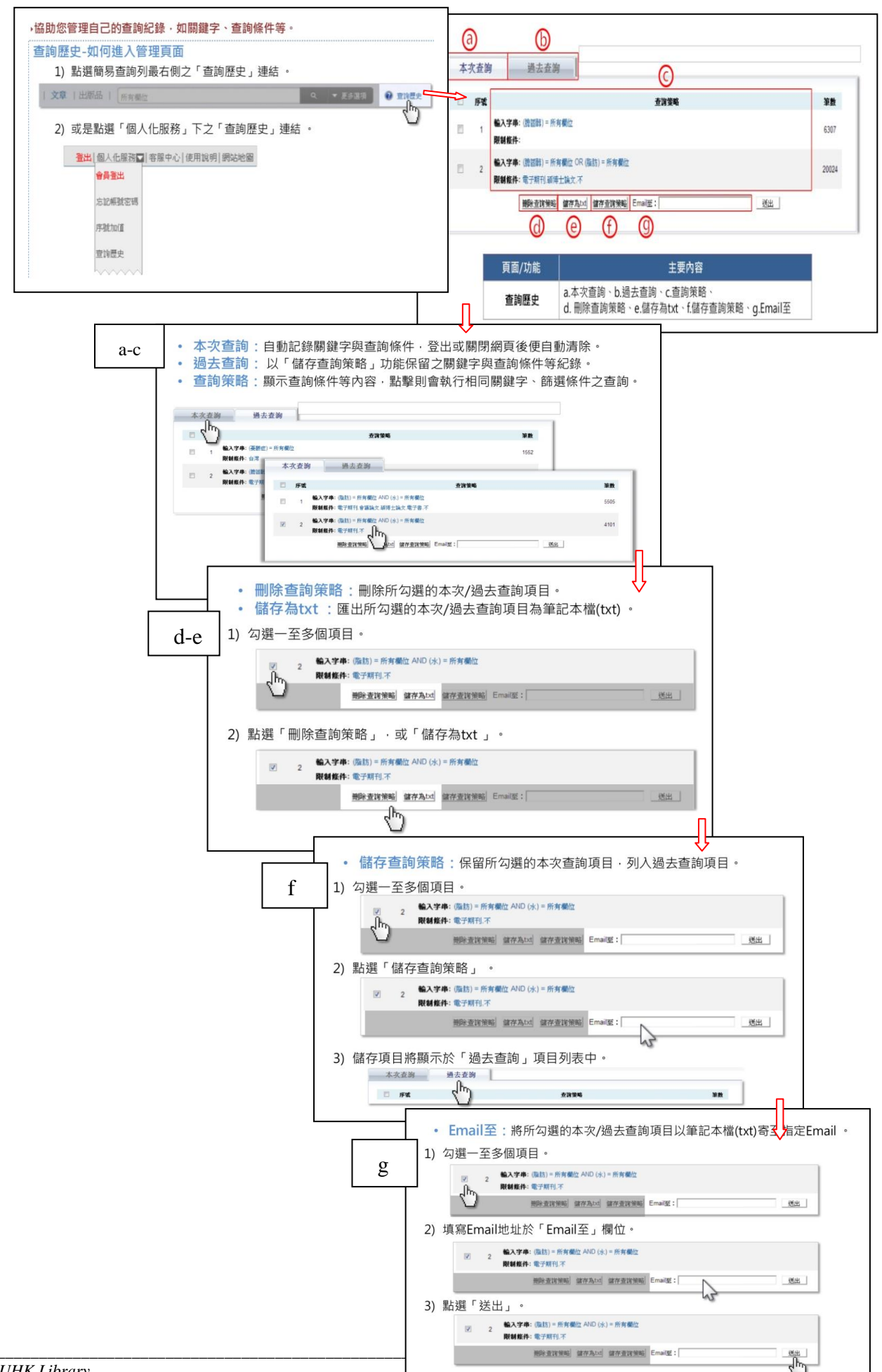

### 8. 下載書目資料

在您瀏覽文章篇名後,在『選取』欄位中勾選您有興趣的文章,然後按「書目匯出」或 是「加入追蹤」,頁面僅呈現您所勾選的文章資料,再利用視窗的預設勾選 (APA, MLA, Chicago) 匯出格式功能,再勾選『匯出』文字檔儲存或『送出』Emil。

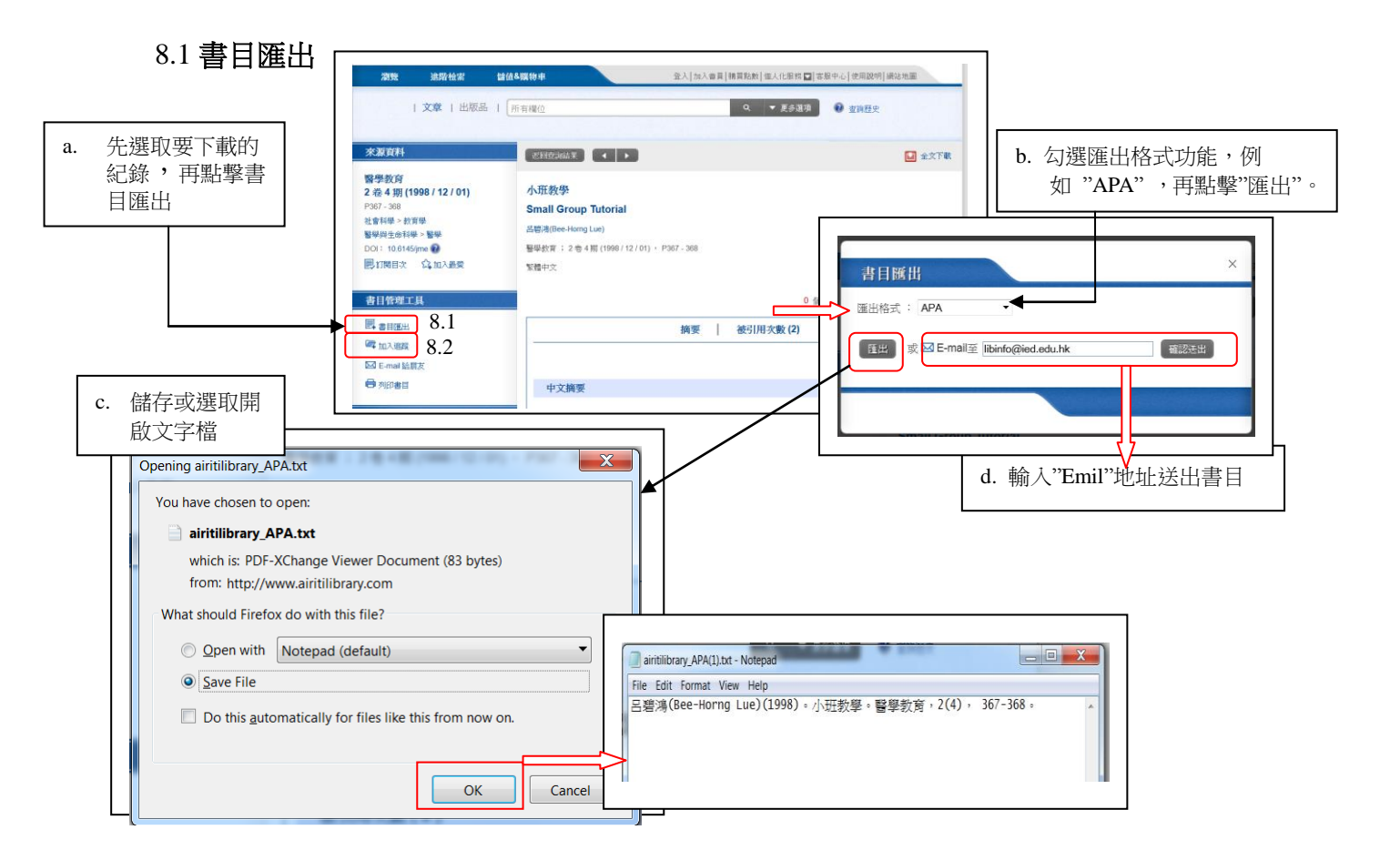

# 8.2 加入追蹤: 會員登入方可使用

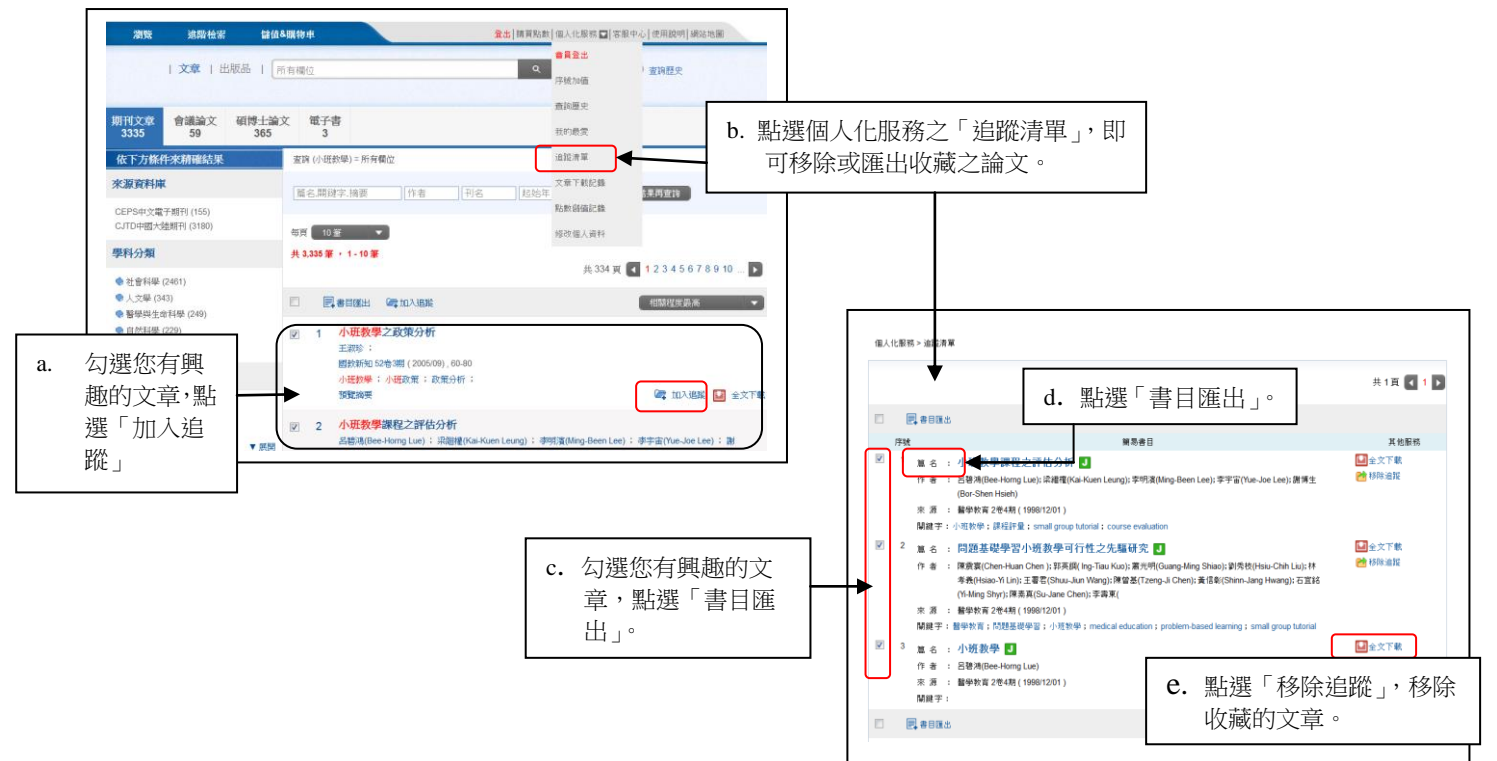